## Webinar

Haal meer uit Stoffenmanager®

Start om 14:00 uur

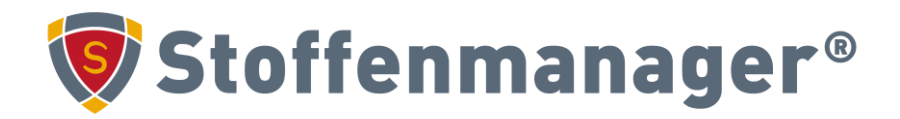

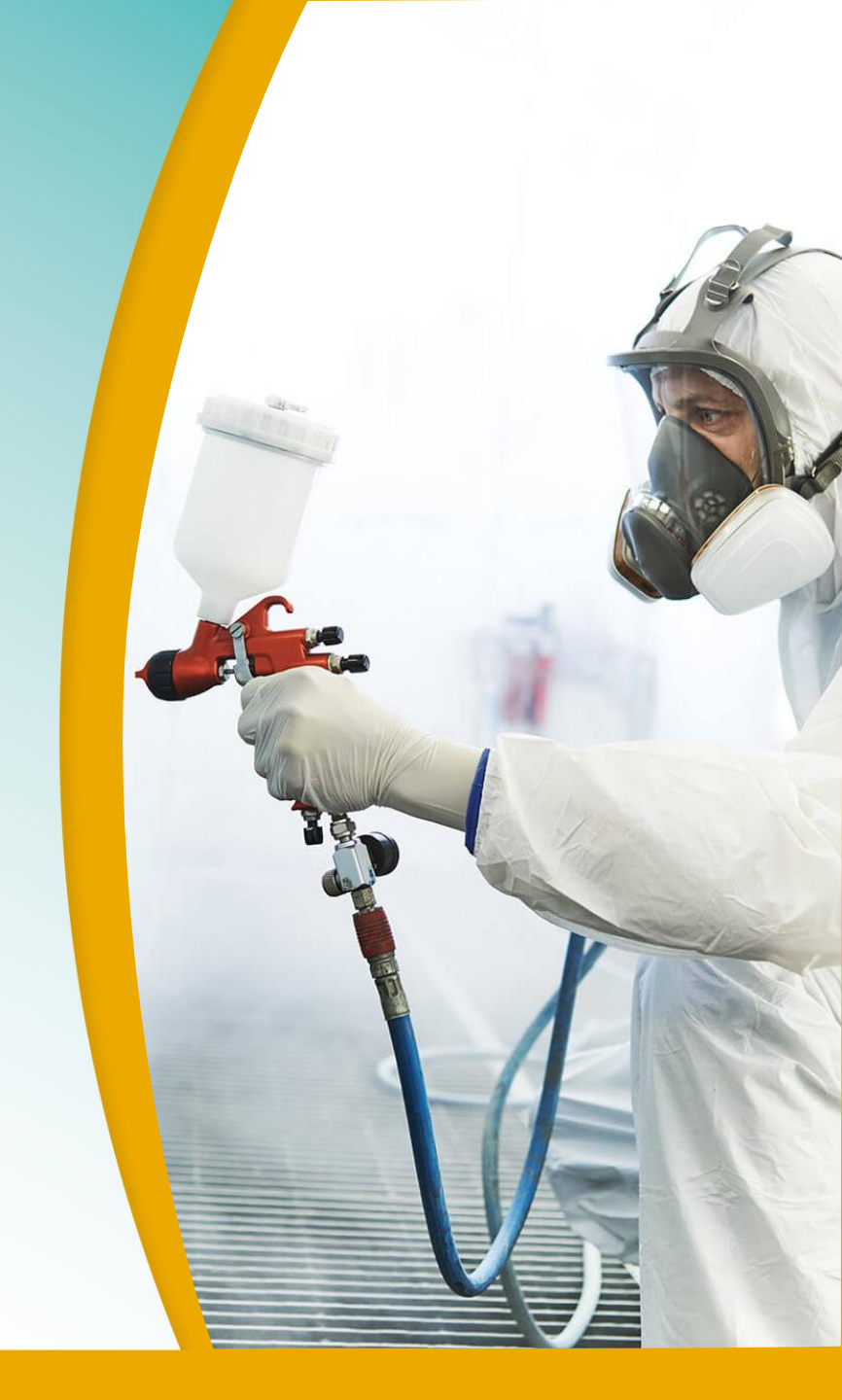

### Deelnemen aan het webinar

- Als je het geluid niet hoort, kunt u "unmuten".
- Als er problemen zijn met het geluid, kun je ook inbellen met je telefoon. Het telefoonnummer staat in de mail die je ontvangen hebt.
- Het webinar wordt opgenomen, je kunt het later terugkijken.
- Je kunt een vraag stellen via de chatbox.
- De hand-outs ontvang je na het webinar.

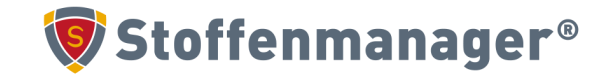

## Wat komt er aan bod?

- CMR-herkenning
- Werken met gevaarlijsten (premium)
- Beoordelen van spuitbussen en complexe spuitwerkzaamheden
- Werken met kitten, pasta's en waxen
- Notificatie-instellingen (premium)
- Archiveren en dearchiveren (premium)

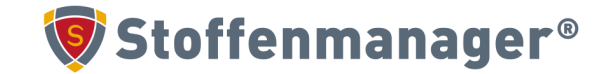

## CMR -Beheerder

Bij instellingen > mijn bedrijf > CMR beleid en gevaarlijsten kun je als beheerder aangeven welke lijsten je binnen je account wilt activeren.

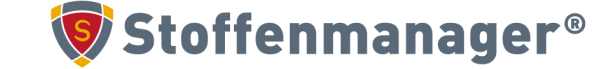

| Mijn bedrijf | 🖗 Locaties | 🖓 Gebruikers & rechten | 💄 Mijn account | 🖀 Aangeboden bestanden |
|--------------|------------|------------------------|----------------|------------------------|
|--------------|------------|------------------------|----------------|------------------------|

#### CMR beleid en gevaarlijsten

✓ toelichting

Q

Û

P.

#### CLP: Beleid rondom bewezen of verdacht

Hier kunt u aangeven of uw bedrijf van CMR stoffen verdacht wilt uitgaan bij het berekenen van de gevaarindicaties op basis van H-zin. **Bewezen** H-zinnen worden altijd meegenomen in de berekening van gevaarindicaties.

Verdacht CMR op basis van H-zinnen (conform CLP)

#### 🛡 CMR lijsten voor componenten

Dit zijn de CMR lijsten op basis van CAS-nummer van componenten die opgesteld zijn door een land of statenverband.

| Lijstnaam                        | Lijst laatst bijgewerk |
|----------------------------------|------------------------|
| ✓ CMR-lijst SZW                  | 6-1-2025               |
| ✔ Deutsche KMR Liste             | 15-3-2023              |
| ✓ EU CM-Lijst (Annex VI van CLP) | 3-2-2025               |

#### 🣋 Gevaarlijsten

Stel in welke overige, niet CMR, gevaarlijsten wilt gebruiken binnen uw bedrijf. Deze lijsten zijn op basis van H-zin of CAS-nummer van componenten.

| Lij | stnaam                                      | Lijst laatst bijgewerkt |
|-----|---------------------------------------------|-------------------------|
| ~   | Allergenenlijst Stoffenmanager® (Inhalatie) | 27-11-2023              |
| ~   | ChemSec - SIN-lijst                         | 24-1-2024               |
| ~   | Endocrine Disruptor lijst                   | 7-1-2025                |
| ~   | REACH-Autorisatie                           | 15-3-2023               |
| ~   | REACH-SVHC                                  | 4-2-2025                |
| ~   | RIVM - potentiële ZZS                       | 10-12-2024              |
| ~   | RIVM ZZS lijst                              | 4-2-2025                |

# CMR- eigen instellingen

Bij instellingen > mijn account kun je je persoonlijke voorkeuren aanpassen.

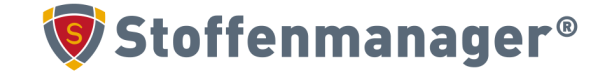

| 🖌 Mijn bedrijf | 🖗 Locaties | 🖓 Gebruikers & rechten | 💄 Mijn account | 🖀 Aangeboden bestanden |
|----------------|------------|------------------------|----------------|------------------------|
|----------------|------------|------------------------|----------------|------------------------|

#### Persoonlijk CMR beleid en gevaarlijsten

✓ toelichting

¢

Û

1

Ik gebruik mijn eigen instellingen en wijk daarmee af van de door mijn bedrijfsbeheerder ingestelde CMR beleid.

#### 🔰 CLP: Beleid rondom bewezen of verdacht

Hier kunt u aangeven of uw bedrijf van CMR stoffen bewezen of verdacht wilt uitgaan bij het berekenen van de gevaarindicaties op basis van H-zin. Let op: de rapportage grids moeten opnieuw worden geactualiseerd.

Verdacht CMR op basis van H-zinnen (conform CLP)

#### 🔰 CMR lijsten voor componenten

Dit zijn de CMR lijsten op basis van CAS-nummer van componenten die opgesteld zijn door een land of statenverband.

| Lijstnaam                        | Lijst laatst bijgewerkt |
|----------------------------------|-------------------------|
| ✓ CMR-lijst SZW                  | 6-1-2025                |
| ✓ Deutsche KMR Liste             | 15-3-2023               |
| ✓ EU CM-Lijst (Annex VI van CLP) | 3-2-2025                |

#### 📋 Gevaarlijsten

Stel in welke overige, niet CMR, gevaarlijsten wilt gebruiken binnen uw bedrijf. Deze lijsten zijn op basis van H-zin of CAS-nummer van componenten.

| Lijstnaam                                     | Lijst laatst bijgewerkt |
|-----------------------------------------------|-------------------------|
| ✔ Allergenenlijst Stoffenmanager® (Inhalatie) | 27-11-2023              |
| ✓ ChemSec - SIN-lijst                         | 24-1-2024               |
| ✓ Endocrine Disruptor lijst                   | 7-1-2025                |
| ✓ REACH-Autorisatie                           | 15-3-2023               |
| ✓ REACH-SVHC                                  | 4-2-2025                |
| ✓ RIVM - potentiële ZZS                       | 10-12-2024              |
| ✓ RIVM ZZS lijst                              | 4-2-2025                |

## Filteren op gevaarlijsten

Ga naar het blauwe report productenoverzicht, hier kun je meer kolommen aanzetten dan in het rode edit overzicht.

Klik op de drie puntjes en klik op kolommen. Hier kun je de kolommen "gevaarlijst" en "gevaarcomponent" aanzetten. Hier kun je makkelijk filteren op de verschillende gevaarlijsten.

| Overzicht g                    | gevaarlijke stoffen                      |                      |                                      |                  |                    |                                                   |                 |                                                             |                                      |                         |
|--------------------------------|------------------------------------------|----------------------|--------------------------------------|------------------|--------------------|---------------------------------------------------|-----------------|-------------------------------------------------------------|--------------------------------------|-------------------------|
| ✓ toelichtin                   | g                                        |                      |                                      |                  |                    |                                                   |                 |                                                             |                                      |                         |
| Laatst geactualiseer<br>Actual | rd: 26/05/2025 03:04<br>liseren XII Expo | ort naar Excel 🛛 🖺 🖻 | er product 🔻                         |                  |                    |                                                   |                 |                                                             | Edit                                 | Repor                   |
| Ŷ                              | Productnaam ↑                            | Leverancier          | Locatie / afdeling                   | Gevaaraanduiding | Gevaarpictogrammen | Gevaarlijst                                       | Gevaarcomponent | Samenstelling                                               |                                      |                         |
|                                | Т                                        | Т                    | •                                    |                  |                    | Maak een keuze 🔻                                  |                 |                                                             |                                      |                         |
| R 1                            | <u>Cleaner 41</u>                        | Alpha                | Meerdere locaties                    | H315, H412       |                    | Allergenenlijst<br>Stoffenmanager®<br>(Inhalatie) | 141-43-5        | 2-Aminoethanol<br>Isotridecanol<br>Natriumcumolsulfo<br>nat | 141-43-5<br>69011-36-5<br>28348-53-0 | 3,50%<br>7,50%<br>3,50% |
|                                |                                          |                      |                                      |                  |                    |                                                   |                 | tylether                                                    | 5151-00-8                            | 5,50%                   |
|                                |                                          |                      |                                      |                  |                    | Allergenenlijst<br>Stofformanger®                 | 141 42 5        | 1-butoxypropan-2-ol<br>1-methoxypropan-2-<br>ol             | 5131-66-8<br>107-98-2                | 3,00%<br>3,00%          |
|                                | Cleaner 43                               | Cleaning             | Meerdere locaties                    | H315 H318        |                    | (Inhalatie)                                       | 141-43-5        | 2-aminoethanol                                              | 141-43-5                             | 3,00%                   |
|                                |                                          | products             | roducts Meerdere localies H313, H318 |                  |                    | lsotridecanol, ethox<br>ylated                    | 69011-36-5      | 7,50%                                                       |                                      |                         |
|                                |                                          |                      |                                      |                  |                    | RIVM ZZS lijst                                    | 106-97-8        | Sodium cumenesulp<br>honate                                 | 28348-53-0                           | 3,00%                   |

# Beoordelen van spuitbussen en andere spuitwerkzaamheden

Stoffenmanager®

Op de webinar pagina kun je een download vinden hoe je precies een beoordeling kunt doen met vaste componenten waarbij aerosolvorming is.

| Kies een component 🛈                |                      |                |      | concentr           | atie |                                             |
|-------------------------------------|----------------------|----------------|------|--------------------|------|---------------------------------------------|
| Selecteer een component             |                      | •              | *    |                    | %    | Koppelen                                    |
| Component 🛈                         | CAS-<br>nummer<br>() | concentra<br>i | itie | laatste<br>versie? | Geva | aarlijst(en)                                |
| 2-Aminoethanol                      | 141-43-5             | 30             | %    | Ja                 | Î    | Allergenenlijst Stoffenmanager® (Inhalatie) |
| <u>Aluminium sulphate</u>           | 10043-<br>01-3       | 5              | %    | Ja                 | Î    | RIVM - potentiële ZZS                       |
| <u>Aluminium sulphate (aerosol)</u> | 10043-<br>01-3       | 5              | %    | Ja                 | Î    | RIVM - potentiële ZZS                       |
| Butane (gas)                        | 106-97-8             | 20             | %    | Ja                 | Î    | RIVM ZZS lijst                              |

### Waxen, pasta's, kitten

Is dit een vast product of een vloeistof product?

Kies voor een vloeistof product.

Als de dampspanning van je product niet bekend is in je VIB kun je een defaultwaarde voor je product invullen van 2301 Pa. Kies daarbij een temperatuur van 20 graden Celsius

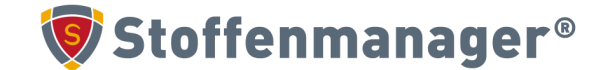

## **Notificatie-instellingen**

Bij instellingen > mijn bedrijf > notificatie-instellingen kun je aangeven wanneer een product verloopt.

Het is handig om te weten als een product of risicobeoordeling verlopen is, omdat dit een reminder is voor jezelf om er nog eens naar te kijken.

Het kan zijn dat je product een nieuwe samenstelling heeft gekregen of dat processen binnen je bedrijf veranderd zijn.

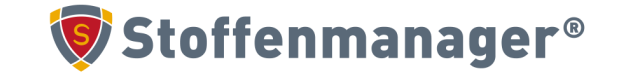

|          | Mijn bedrijf 🛛 🖗 Locaties 🛛 🍇 Gel       | bruikers & rechten 🛛 💄 Mijn account      | 🛱 Aangeboden bestanden                    |
|----------|-----------------------------------------|------------------------------------------|-------------------------------------------|
|          | Notificatie instellingen                |                                          |                                           |
|          | ✓ toelichting                           |                                          |                                           |
| \$       | Producten                               |                                          |                                           |
| U        | Niet-CMR product verloopt na            | CMR product verloopt na                  |                                           |
| Ļ        | 3 Jaar                                  | 1 Jaar                                   |                                           |
|          | Risicobeoordelingen                     |                                          |                                           |
|          | RI&E met risicoprioriteit I verloopt na | RI&E met risicoprioriteit II verloopt na | RI&E met risicoprioriteit III verloopt na |
| ₩2       | 1 Jaar                                  | 2 Jaar                                   | 3 Jaar                                    |
|          | RI&E zonder CMR verloopt na             | RI&E met CMR verloopt na                 |                                           |
|          | 3 Jaar                                  | 1 Jaar                                   |                                           |
| <b>A</b> |                                         |                                          |                                           |
|          | Opslaan                                 |                                          |                                           |

## Notificatie-instellingen → verlopen product

Een verlopen product kun je herkennen door een roze balk in je overzicht.

| Producten     |                                     |            |                    |      |                    |                  |                                                                              |                                                                           |                                  |
|---------------|-------------------------------------|------------|--------------------|------|--------------------|------------------|------------------------------------------------------------------------------|---------------------------------------------------------------------------|----------------------------------|
| ➤ toelichting |                                     |            |                    |      |                    |                  |                                                                              |                                                                           |                                  |
| Nieuw product | Geselecteerde producten verwijderen | 0 van 13 p | producten geselect | eerd |                    |                  |                                                                              |                                                                           | Edit Report                      |
| Ŷ             | Productnaam †                       | :          | Leverancier        | :    | Locatie / afdeling | Gevaaraanduiding | Samenst                                                                      | elling                                                                    |                                  |
| •             |                                     | T          |                    | T    | •                  |                  |                                                                              |                                                                           |                                  |
| <b>e</b> 1    | <u>Autocryl MM</u>                  |            | Products United    |      | Stoffenmanager®    | H226, H315, H412 | 1;2;4-Trime<br>een<br>Ethylbenze<br>N-Butyl Ace<br>Solvent Na<br>eum): licht | thylbenz 95-63-6<br>ne 100-41-4<br>taat 123-86-4<br>ta (Petrol 64742-95-6 | 5,00%<br>2,00%<br>7,50%<br>6,25% |
|               |                                     |            |                    |      |                    |                  | ch                                                                           | ionatis                                                                   |                                  |

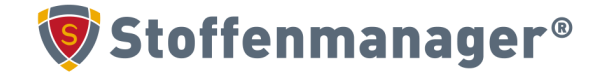

## Archiveren van producten

Producten en risicobeoordelingen kunnen gearchiveerd worden. Dit is handig als je producten niet meer worden gebruikt, maar je ze wel nog in je archieven wilt kunnen vinden.

Open het product of risicobeoordeling die je wilt archiveren

Scroll helemaal naar beneden en klik op archiveren.

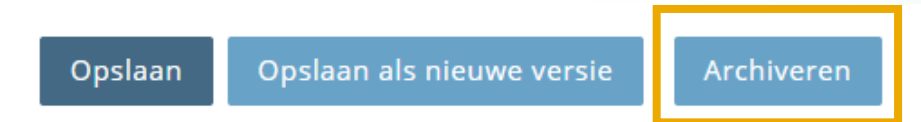

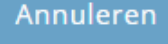

Voor een product kun je hier kiezen voor welke locaties je het wilt archiveren.

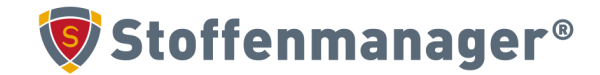

## Gearchiveerde producten in je overzicht

Gearchiveerde producten kun je vinden door naar het productenoverzicht te gaan.

Zet de kolom "Gearchiveerd" aan.

| Producten     |                                     |                              |                           |                                          |                      |             |
|---------------|-------------------------------------|------------------------------|---------------------------|------------------------------------------|----------------------|-------------|
| ✓ toelichting |                                     |                              | Uw product ID (YPID)      | Dampspanning (Pa)                        | □ cluster            |             |
|               |                                     |                              | Stoffenmanager ID (SIPID) | 🗆 Temperatuur (°C)                       | □ marker?            |             |
| Nieuw product | Geselecteerde producten verwijderen | 0 van 13 producten geselecte | 🗹 Productnaam             | □ Kookpunt (°C)                          | Remarks              | Report      |
| Y             | Productnaam †                       | Leverancier                  | Productset                | □ Stoffigheid                            | □ Storage location A | earchiveerd |
|               |                                     |                              | Leverancier               | □ VIB-datum                              | □ Opslag locatie B   |             |
|               |                                     | Sorteer Oplopend             | Locatie / afdeling        | Totale opgeslagen noeveelneid (kg / itr) |                      | × )×        |
|               |                                     | ↓ Sorteer Aflopend           | 🗆 Verloopdatum            | ☑ Gearchiveerd                           |                      |             |
|               |                                     |                              | Gevaaraanduiding          |                                          |                      |             |
|               |                                     | 🚻 Kolommen 🕨                 | C Voorzorgsmaatregel      | □ Versiedatum                            |                      |             |
|               | Decl 1 Evel 5                       | 1 Tiltor                     | Gevaarpictogrammen        | □ Up to date                             |                      | Nee         |
|               | Deel I - Exal-S                     | A T Flitter                  | Signaalwoord              | Current supplier                         |                      | Nee         |
|               |                                     |                              | Risicobeoordelingen       | Current supplier - Email                 |                      |             |
|               |                                     |                              | ✓ Samenstelling           | Current supplier - Phone                 |                      |             |
|               |                                     |                              | □ Verschijningsvorm       | Current supplier - Remark                |                      |             |
|               |                                     |                              |                           |                                          | Z-1 0,3070           |             |

In de kolom "Gearchiveerd" kun je filteren op "nee" en /of "gedeeltelijk". Als je het betreffende product aanklikt, kun je het ook dearchiveren.

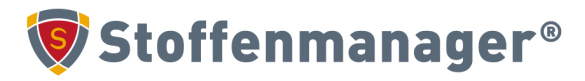

## Afsluiting

Exit survey

Bekijk onze agenda https://www.stoffenmanager.com/agenda/

Vraag een gratis mini QuickScan voor jouw account aan!

#### Agenda Stoffenmanager® Academy

We organiseren (gratis) webinars, e-learnings en trainingen. Van basis e-learnings over gevaarlijke stoffen tot de meer gevorderde producttrainingen over het gebruik van Stoffenmanager®. Bekijk ons aanbod en meld je aan!

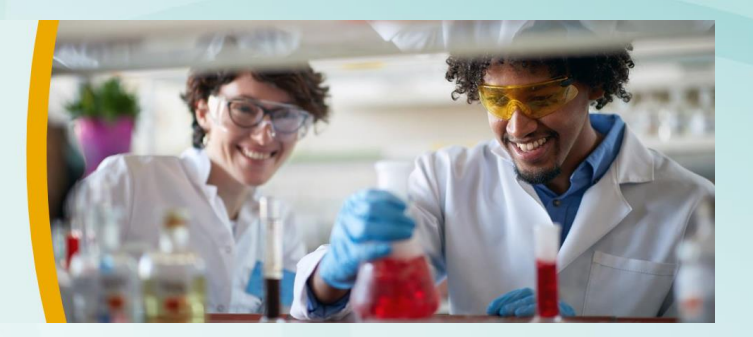

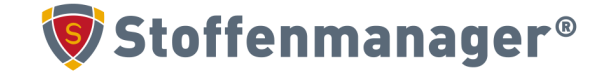

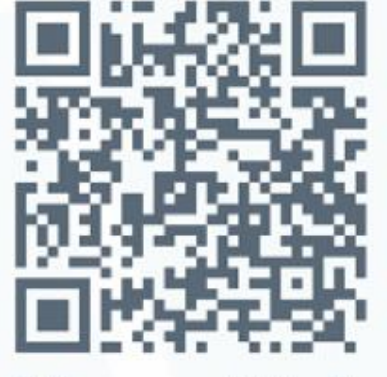

Follow us on LinkedIn

Van Heuven Goedhartlaan 121 1181 KK Amstelveen The Netherlands

T: +31 20 79 20 013 E: info@stoffenmanager.com W: www.stoffenmanager.com

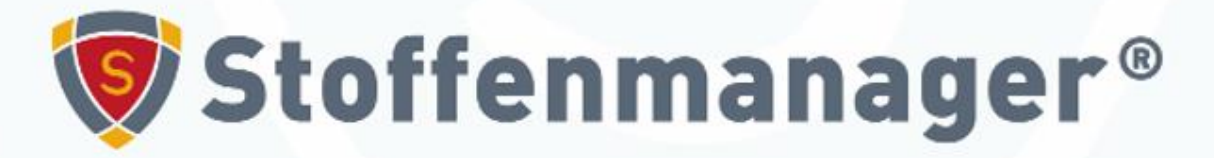